# TM50Touch Клавиатура със сензорен екран

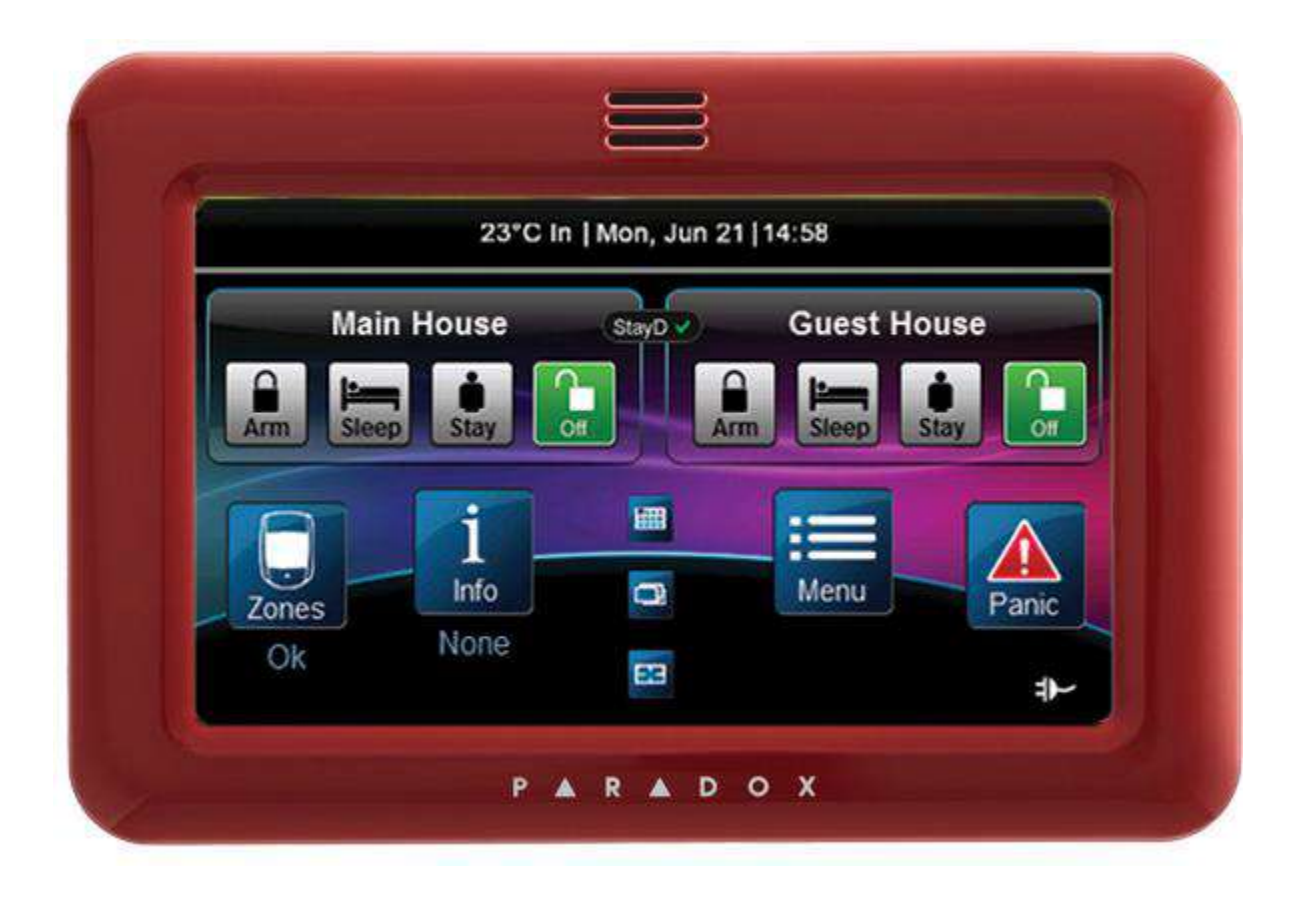

## Ръководство за употреба

## 1. За да включите системата под охрана Натиснете върху тази икона и въведете 4 цифреният код за активиране на охраната

Охраната ще се активира, ако всички зони са затворени.

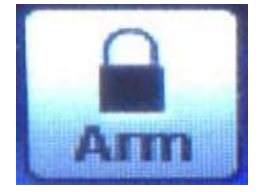

#### 2. За да изключите охраната

Натиснете върху тази икона и въведете 4 цифреният код за деактивация на охраната.

Охраната ще се изключи.

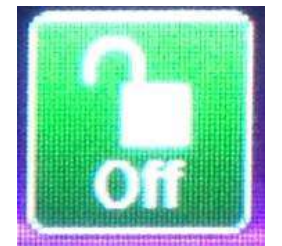

#### з. За преглед на зоните

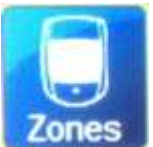

Натиснете върху тази икона

За да се върнете към първоначалния екран натиснете:

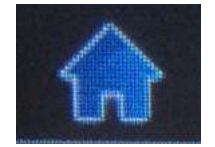

Натиснете 'Open', за да видите повече информация за тази Зона

| Back         | Zones  |        | <u>م</u> |
|--------------|--------|--------|----------|
| Front Door 1 |        | Open > |          |
| Front Door 2 |        | Open > | 1        |
| Back Door 1  |        | Open > | of<br>1  |
| Zone 04      |        | Open > | *        |
| Filter: Open | Closed | All    |          |

(Open) - Показва всички отворени зони

(Closed) - Показва всички затворени зони

(All) - Показва всички

Отворена зона имаме, когато е детектор, магнитен контакт и др. не са в нормално състояние. (напр.: вратата/прозореца е отворен или нещо все още се движи в стаята)

Info

#### 4. За преглед на проблеми

Натиснете върху тази икона

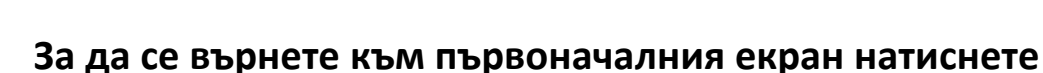

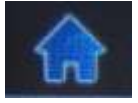

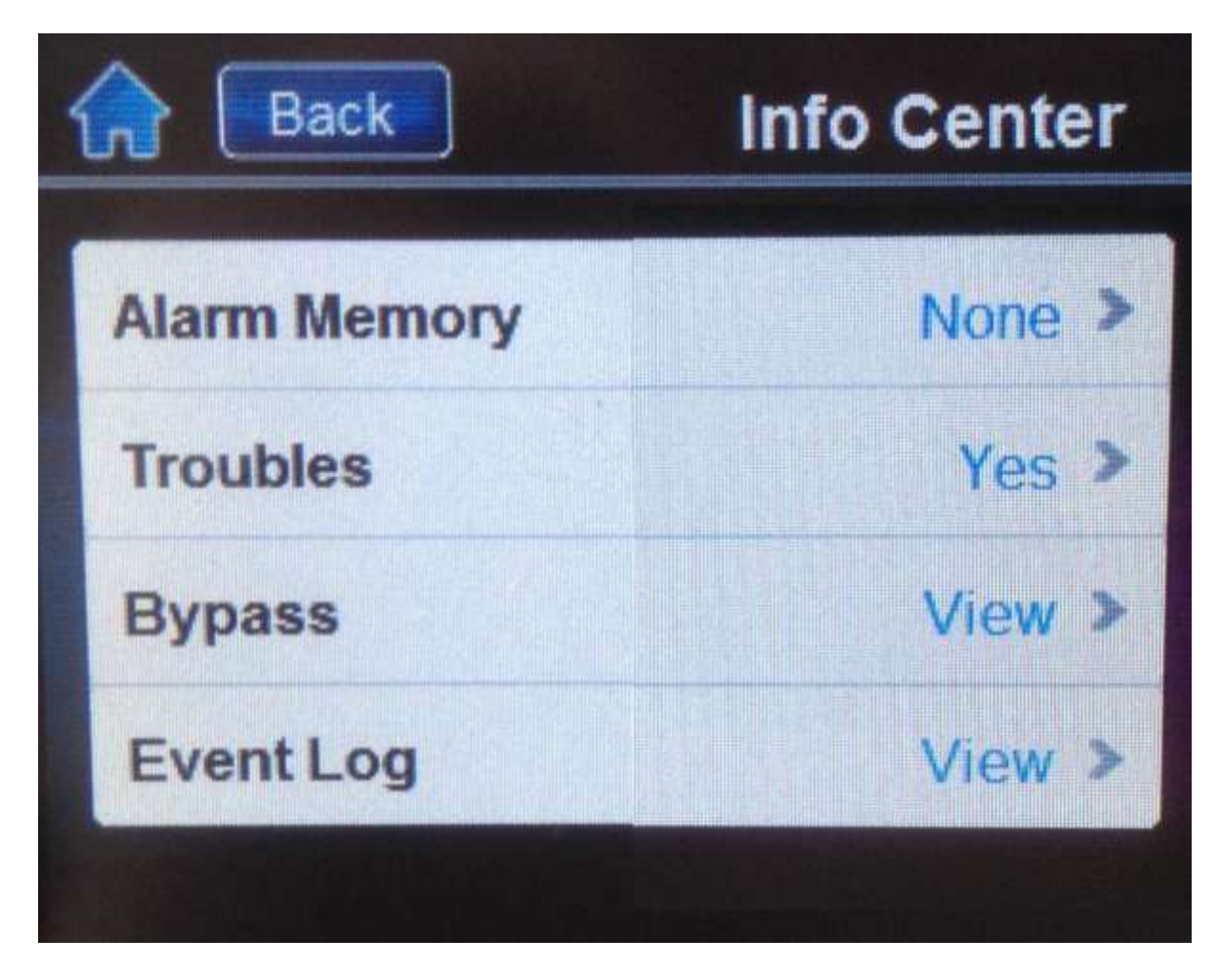

(Alarm Memory) - Натиснете, за да видите записани алармени събития в паметта

(Troubles) - Натиснете за преглед на възникнали проблеми

Следвайте инструкциите на на екрана, за да изчистите проблемите .

Най-често проблемите( troubles) са свързани с настройка на часа и датата, които може да коригирате като натиснете върху тях и настроите час и дата. За всички други проблеми се свържете с инсталатора на системата.

## 5. За активиране на Паник аларми (ако са активни)

Натиснете върху тази икона.

За да се върнете към първоначалния екран натиснете

Back
Select Panic Type

(Emergency) – Полиция (Auxiliary) - Бърза помощ (Fire) – Пожарна

Паник алармите са активни само, ако са програмирани от инсталатора на системата.

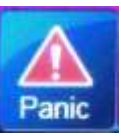

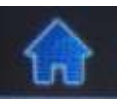

#### 6. Почистване на сензорният екран

Натиснете върху тази икона

За да се върнете към първоначалния екран натиснете

Натиснете бутон 'Clean Screen'

| Back            | Menu         |
|-----------------|--------------|
| Ex Bypass Zones | Clean Screen |
| IIO PGMs        | Floor Plans  |
| Alarm Clock     | Settings     |
| Zone Chiming    | System Setup |

На екрана ще се визуализира таймер.

Екрана няма да бъде чувствителен до края на отброяваното

време. През този период може да го почистите.

НЕ ИЗПОЛЗВАЙТЕ ХИМИКАЛИ ИЛИ РАЗРЕДИТЕЛИ ЗА ПОЧИСТВАНЕТО НА ЕКРАНА. За почистването е подходяща мека леко навлажнена (почти суха) кърпа.

## 7. Настройка на яркостта

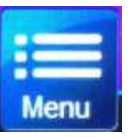

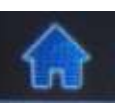

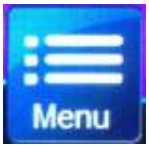

Натиснете върху тази икона. 🔜

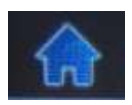

За да се върнете към първоначалния екран натиснете

#### Натиснете бутон 'Settings button'

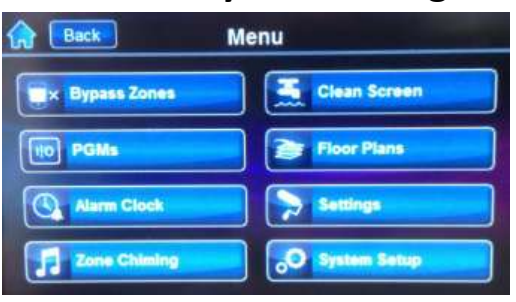

#### Натиснете 'Screen'

| Back         | Settings         |
|--------------|------------------|
| Screen       | Language         |
| Sound        | Update Firmware  |
| Slide Show   | Calibrate Sensor |
| Ro Home Page | Product Info     |

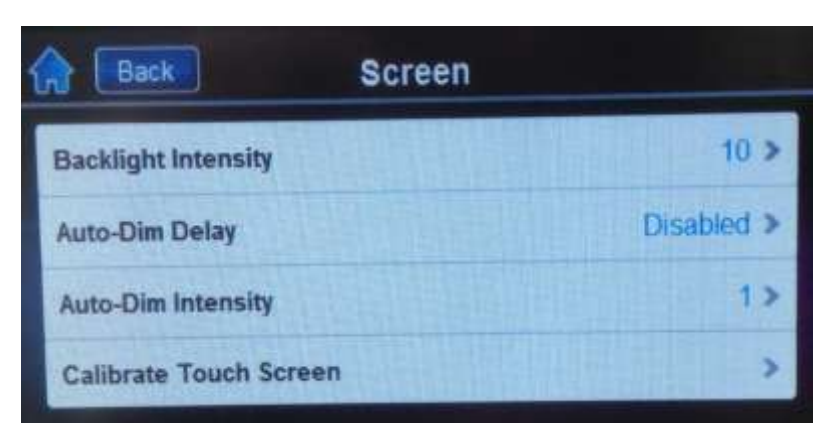

(Backlight intensity) - Яркост на екрана

(Auto-Dim Delay) - Време за автоматично затъмняване diabled = без затъмняване

## 8. Активиране на слайд шоу със снимки

Натиснете върху тази икона

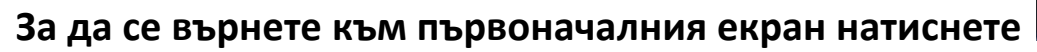

#### Натиснете бутон 'Settings button'

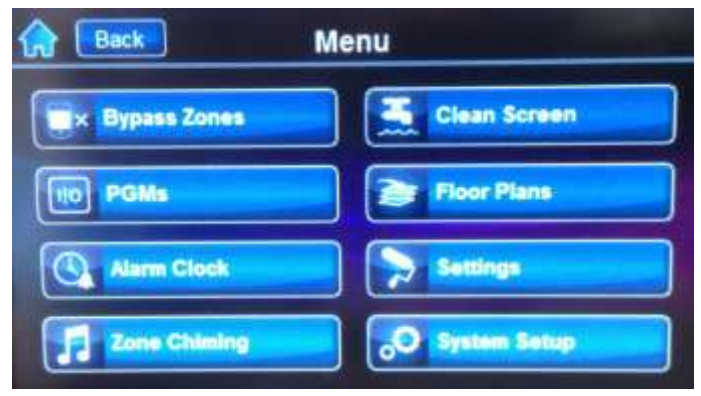

#### Натиснете 'Slide Show'

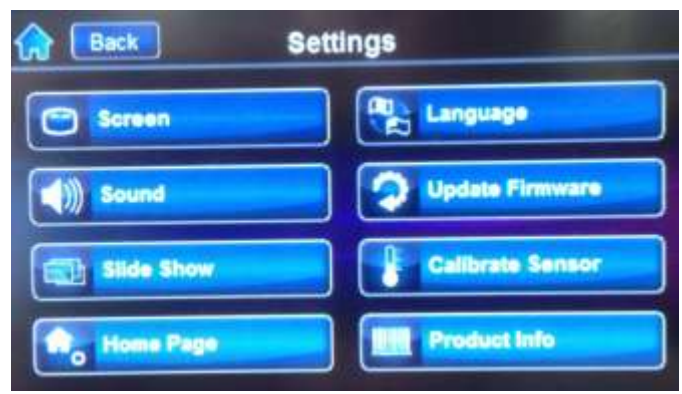

#### ВКЛ./ИЗКЛ. На слайдшоу Колко време да се показва всяка картинка

Непоследователно показване

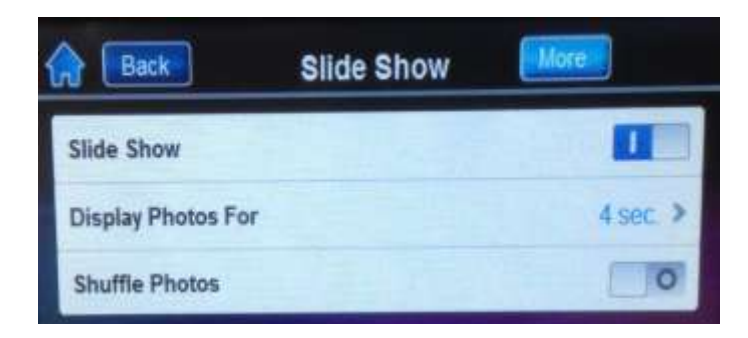

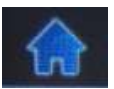

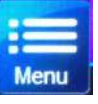

## 9. Добавяне на снимки

Извадете картата памет от долният ляв ъгъл на клавиатурата (леко натиснете до чуване на звук клик и картата ще излезе).

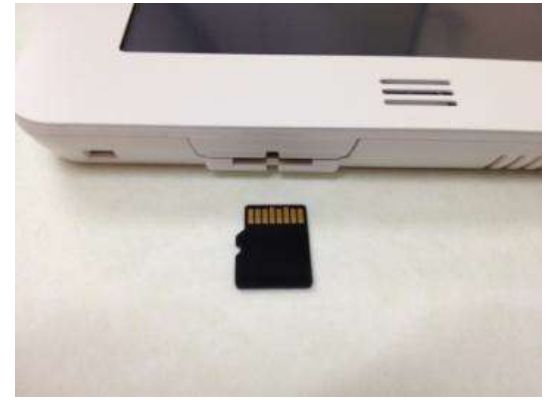

Сложете картата в адаптор, за да може да работите с нея на компютъра си.

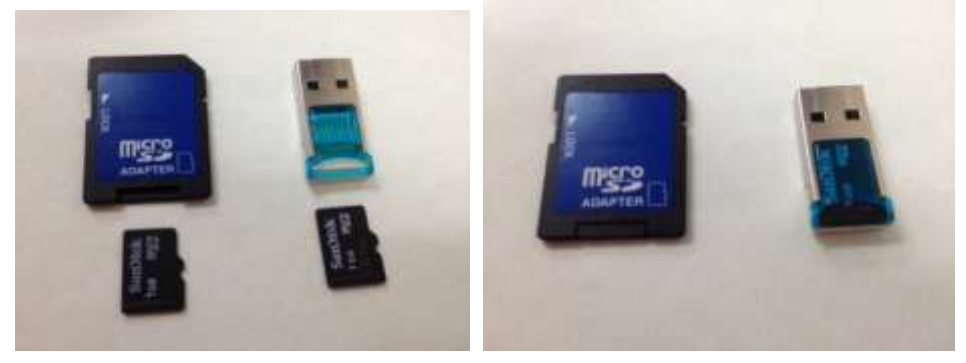

Сложете картата в компютъра Изберете 'Х', за да затворите прозореца.

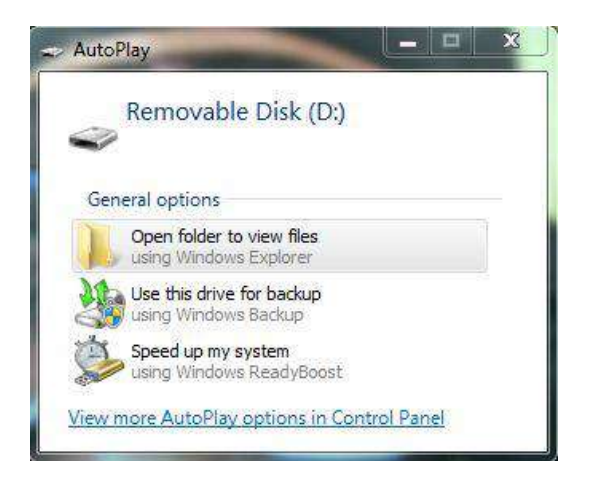

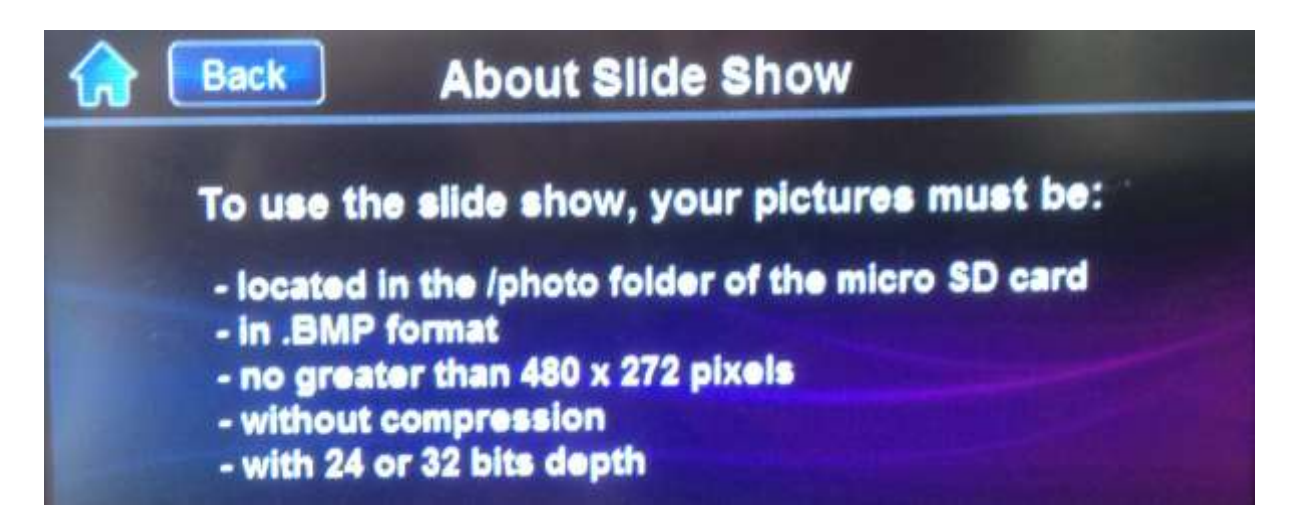

Добавете желаните от вас снимки в папка /photo на SD картата. Всички снимки, които желаета да се показват в слайд шоуто трябва да бъдат с резолюция 480х272 пиксела, без компресия, с разширение BMP.

След като сте качили желаните снимки с горепосочените параметри извадете картата от компютъра и внимателно я върнете в клавиатурата.

Уверете се, че поставяте акуратно картата в слота, а не в процепа между слота и задният капак.

Изберете за да стартирате ръчно слайдшоу или изчакайте

докато това стане автоматично.

9. Промяна на час и дата

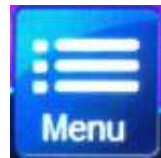

Натиснете върху тази икона.

След това натиснете 'System Setup'

След, което ще трябва да въведете вашият Master Code

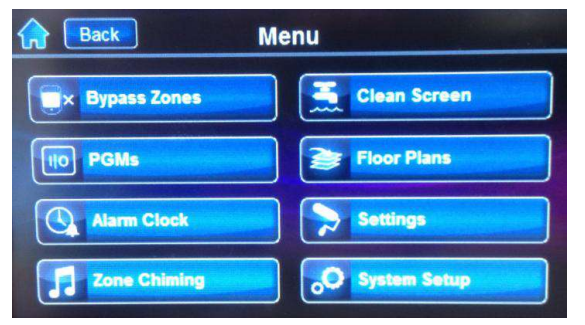

След като въведете Master Code ще се визиализира нов екран:

| Back                      |   |   |                                     |
|---------------------------|---|---|-------------------------------------|
|                           | 1 | 2 | 3                                   |
| Authorization<br>Required | 4 | 5 | 6                                   |
|                           | 7 | 8 | 9                                   |
|                           | X |   | <ul> <li>Image: A matrix</li> </ul> |

| Back Master Programming |                    |  |
|-------------------------|--------------------|--|
| Users                   | C Auto-Arm         |  |
| Delays                  | Erase Lost Remotes |  |
| Time and Date           | Options            |  |
| Communicator            |                    |  |

Натиснете Time and Date

Натиснете 'Set Time & Date'

Настройте часа използвайки стрелките нагоре и надолу.

Натиснете "Save" в горният десен ъгъл на екрана за запис на

настройките.

15 : 25

Настройте датата използвайки стрелките нагоре и надолу. Натиснете "Save" в горният десен ъгъл на екрана за запис на

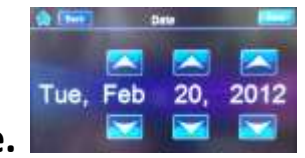

настройките.

След като сте настроили и запазили часа и датата натиснете

💮 , за да се върнете към първоначалния екран

### 10. Промяна на потребители

Натиснете върху тази икона

За да се върнете към първоначалния екран натиснете

След това натиснете 'System Setup'

След, което ще трябва да въведете вашият Master Code

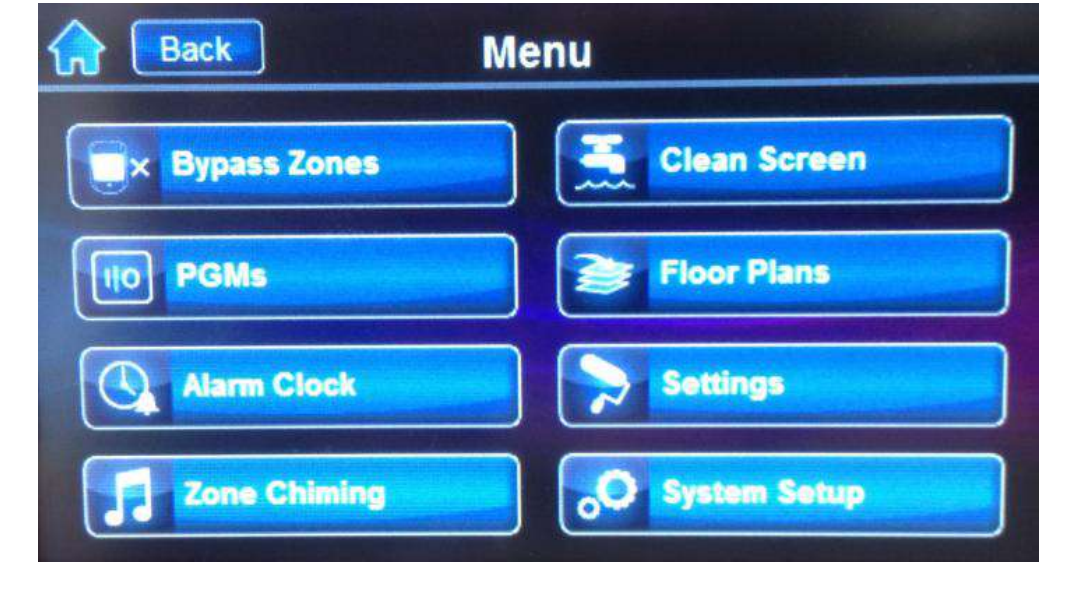

След като въведете Master Code ще се визиализира нов екран:

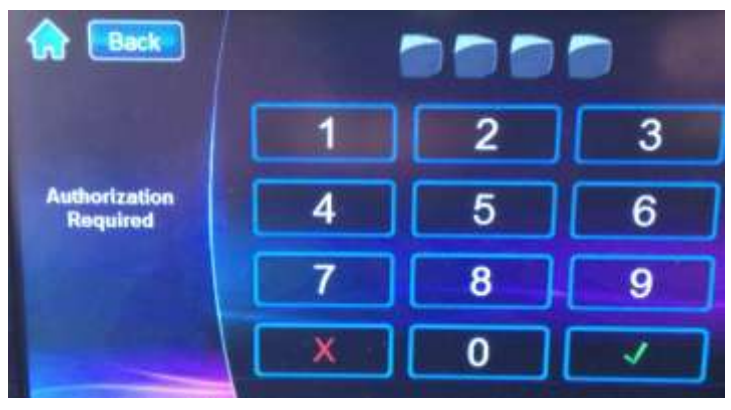

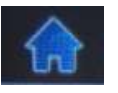

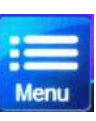

#### Натиснете Users

| Rester Programming |                    |              |
|--------------------|--------------------|--------------|
| Users              | Auto-Arm           |              |
| Delays             | Erase Lost Remotes |              |
| 25 Time and Date   | Options            |              |
| Communicator       |                    |              |
| Back Us            | ers                |              |
| System Master      | 2                  | *            |
| Master 1           |                    |              |
|                    |                    |              |
| Master 2           | •                  | 1<br>of<br>7 |
| Master 2<br>REM 3  |                    | 1<br>of<br>7 |

От този екран може да променяте потребителските кодове и дистанционни за всички потребители на системата

#### Натиснете

За избор на потребител

За изтриване на потребител

За добавяне на потребител

За корекция на потребител

Ако добавяте потребител

1. Въведете 4 цифрения код и натиснете "save"

2. Повторетете 4 цифрения код за потвържение и натиснете "save"

3. Изберете "Skip" на следващият екран, ако няма да добавяте дистанционно за този потребител или следвайте инструкциите на екрана.